# How to Recognize Phishing Emails Targeting the University of Mary

For the past several years, University of Mary has been targeted by phishing emails. It is important that you recognize these scams so your UMARY account is not compromised.

# What is Phishing?

Phishing is the criminal practice of attempting to trick someone into giving away personal information by masquerading as a trusted source.

University of Mary has been the target of phishing emails for several years. These phishing emails are designed to *look* like they are from the University. They attempt to trick you into giving away your UMARY account information (i.e. your UMARY username and password).

### Never send your password in email!

#### University of Mary will <u>NEVER</u> ask you to send your password in email.

Some phishing emails ask you to "verify your account" by replying with your UMARY user name and password. In reality, if you send your password in email, you are giving it to the phishing scammers.

### Be cautious when asked to log in with your UMARY username and password.

#### Be suspicious of emails that ask you to "log in" to verify your account.

Some phishing emails include links to websites where you are asked to log in. The idea is that by logging in, you are "verifying your account" so that you don't lose it. In reality, the website is a fake, just like the email. It might even *look* like a real University of Mary website, but when you "log in" you are really sending your UMARY username and password to the phishing scammers.

# What should I do if I got phished?

If you replied to a phishing email and sent your UMARY username and password, you should change your password and security question immediately.

Likewise, if you clicked a link in a phishing email and "logged in" to the associated website, you should change your password and security question immediately.

# How to Recognize Legitimate vs. Phishing Emails

In order to better help the end user identify legitimate emails from the IT staff or technology department as a whole, IT now uses digitally signed emails. Effect There are slight differences between users who use Outlook and users who use Outlook Web Access. (http://mail.umary.edu)

#### Screen shots at the end of this document to showing various legitimate and phishing emails.

Look at the many parts of an email or website to help you decide if it's legitimate or a fake.

#### Subject Lines

Here are some example subject lines from phishing emails sent to University of Mary:

- "IT Services Desk Dear Staffs/Students."
- "E-Mail Account Maintenance"
- "WebNews / Web Email Account Update"
- "Confirm Email Account"

#### From: Addresses

Check the From:, Reply-To:, and Sender: address in emails you receive. Official University of Mary emails are usually sent From: (and, if visible, have Reply-To: and Sender:) email addresses that end with **@umary.edu**.

Occasionally, University of Mary will send official emails from non-UMARY email addresses. One example is **it@collegevote.com**, which is the official UMARY online survey / evaluation company and **umary@supportcenteronline.com**, The email address used buy our UMARY helpdesk. This can make it more difficult to determine if an email is real or fake. When in doubt, contact the Help Desk for assistance in verifying the authenticity of an email <u>before</u> you act on it.

Here are some example From: and Reply-To: addresses from phishing emails sent to Illinois State:

- info@itservices.net
- support-team@web.nl
- webmail@mail.zinnianet.net
- lolata@sercomtel.com.br
- helpdesks@inmail24.com

#### **Email Message**

Look for suspicious phrases like these:

- "Verify your email address or your account will be deactivated."
- "Upgrade your account."
- "Confirm your email account."

University of Mary will never ask you to verify or confirm your account in this way.

# Web Addresses

Check the web address of any website that asks you to log in or enter personal information.

The <u>domain name</u> portion of official University of Mary websites usually ends with **umary.edu**. Occasionally, University websites will not conform to standard University of Mary domain names, which can make it difficult to tell if the site is real or fake. When in doubt, contact the Help Desk for assistance in verifying the authenticity of a website <u>before</u> logging in.

The domain name portion of a web address is included in the first part of the address before any slashes.

- Example #1: In the web address, video.google.com, google.com is the domain name.
- Example #2: In the web address, www.att.net/wireless, att.net is the domain name portion of the address.

Here are some examples of <u>authentic</u> web addresses for the University of Mary:

- www.umary.edu
- my.umary.edu/ics
- bookstore.**umary.edu**/home.aspx
- d2.parature.com/ics/support/default.asp?deptID=8302 (This one is different, this is the University of Mary's Help Desk hosting company)

Here are some examples of web addresses for *fake* university sites:

- www.umary.**web.org**/umary
- www.umary.itservices.org
- www.itnews.com/umary-helpdesk
- www.support-umary.edu (This one is tricky, but support-umary.edu is not the same as the official umary.edu.)

# **Get Help First**

If you receive an email or visit a website that threatens to remove your account or makes you suspicious for any reason, <u>contact the University of Mary Help Desk</u> to discuss the situation. The Help Desk can help you determine if the message or website in question is legit or a phishing scam. You should get help <u>before</u> following the instructions.

#### **Outlook Web Access**

Outlook web access will show the digital certificate ribbon in the main inbox screen but may show a warning in the email itself if you have not installed S/MIME controls. You can install S/MIME controls by doing the following.

- Click Options in the upper right hand corner
- Click E-mail Security on the menu on the left
- Click install the Outlook Web Access S/MIME control

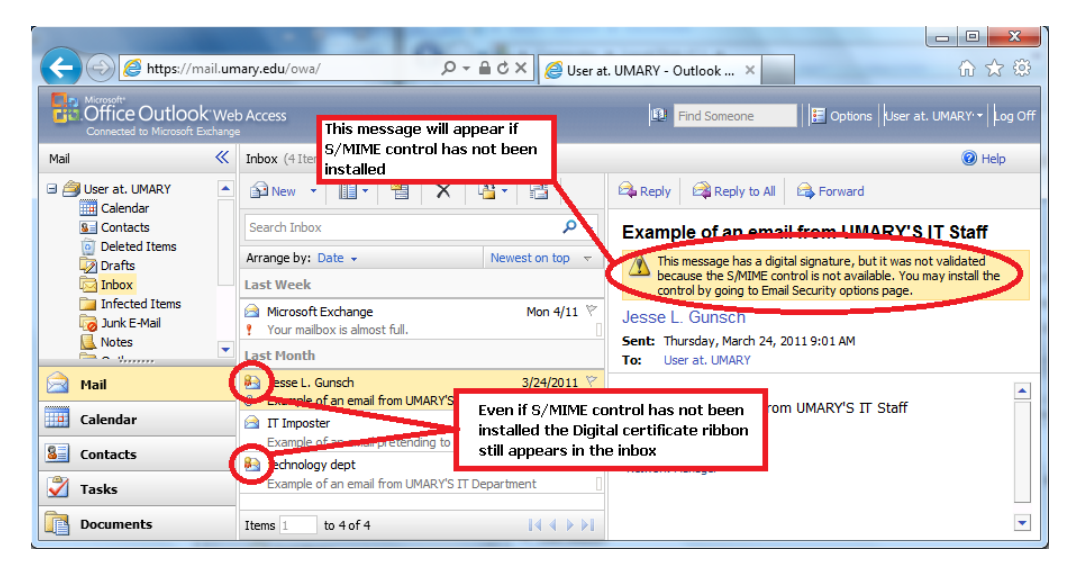

#### After S/MIME has been installed

| C C C Matters//mail.umary.edu/owa/ D - A C X C User at. UMARY - Outlook × |                                                                                        |                                                                       |  |  |  |  |  |  |
|---------------------------------------------------------------------------|----------------------------------------------------------------------------------------|-----------------------------------------------------------------------|--|--|--|--|--|--|
| <u>File E</u> dit <u>V</u> iew F <u>a</u> vorites                         | <u>T</u> ools <u>H</u> elp                                                             |                                                                       |  |  |  |  |  |  |
| Connected to Microsoft Exchange                                           | Connected to Microsoft Exchange                                                        |                                                                       |  |  |  |  |  |  |
| Mail 《                                                                    | Inbox (4Items)                                                                         | Ø Help                                                                |  |  |  |  |  |  |
| Galendar                                                                  | 🔂 New 🔻 🛄 ד 💾 🗙 🎦 ד                                                                    | 🛱 Reply 🛛 🖓 Reply to All 🛛 🛱 Forward                                  |  |  |  |  |  |  |
| S Contacts                                                                | Search Inbox 🔎 🗸                                                                       | Example of an email from UMARY'S IT Staff                             |  |  |  |  |  |  |
| Deleted Items                                                             | Arrange by: Date 👻 Newest on top 📼                                                     | Jesse L. Gunsch<br>Sent: Thursday, March 24, 2011 9:01 AM             |  |  |  |  |  |  |
| Inbox                                                                     | Last Week                                                                              |                                                                       |  |  |  |  |  |  |
| Junk E-Mail                                                               | Microsoft Exchange         Mon 4/11 ♥           Your mailbox is almost full.         □ | To: User at. UMARY<br>Signed By & junsch@umary.edu (More information) |  |  |  |  |  |  |
| 📄 Mail                                                                    | Last Month                                                                             |                                                                       |  |  |  |  |  |  |
| Colorday                                                                  | €3) esse L. Gunsch 3/24/2011 ♥                                                         | Example of an ernail from UMARY'S IT Staff                            |  |  |  |  |  |  |
| Calelluar                                                                 | Example of an email from UMARY'S IT Staff                                              | Jesse Gunsch If S/MIME control has already been                       |  |  |  |  |  |  |
| Sontacts                                                                  | Example of the user pretending to be UMARY'S IT St                                     | Network Manager installed you will see the Digital                    |  |  |  |  |  |  |
| 🗳 Tasks                                                                   | lechnology dept 3/24/2011 ♥                                                            | Certificate Ribbon in both the inbox<br>and the email                 |  |  |  |  |  |  |
| Documents                                                                 | Example of an email from LIMARY'S IT Department       Items 1       to 4 of 4          |                                                                       |  |  |  |  |  |  |

### Legitimate email examples

| 0 🗄 🤊 🗞 🖃                                                                                                    |                                                             | Inbox - user.umary@umary.edu                                                        | - Microsoft Outlook                                          |                                 |                                                               |                           | x      |
|----------------------------------------------------------------------------------------------------|-------------------------------------------------------------|-------------------------------------------------------------------------------------|--------------------------------------------------------------|---------------------------------|---------------------------------------------------------------|---------------------------|--------|
| File Home                                                                                                    | Send / Receive Folder                                       | r View                                                                              |                                                              |                                 |                                                               |                           | ۵ 🕜    |
| Change View -<br>View Settings<br>Reset View<br>Current View                                                                                                    | Show as Conversations Conversation Settings ~ Conversations | ↓ Reverse Sort<br>← Arrange<br>By ★ Arrangement                                     | Navigation Pane *<br>Reading Pane *<br>To-Do Bar *<br>Layout | People<br>Pane *<br>People Pane | 🗇 Reminders<br>The Open in Ne<br>The Close All Iter<br>Window | Window<br>w Window<br>ems |        |
| <ul> <li>Favorites</li> <li>Inherr (5)</li> </ul>                                                                                                    | <                                                           | Search Inbox (Ctrl+E)                                                               | -                                                            |                                 |                                                               | ٩                         | <      |
| Indox (5)                                                                                                    |                                                             | Arrange By: Date                                                                    |                                                              |                                 | Newest on top                                                 | , <b>T</b>                |        |
| Deleted Items                                                                                                    |                                                             | UMARY MAIL - Junk Summary<br>Summary of junk emails blocked - 2 Junk Emails Blocked |                                                              |                                 | 9:01 AM                                                       |                           | No up  |
| ▲ user.umary@uma                                                                                                    | ry.edu                                                      | Microsoft Exchange<br>Your mailbox is almost full.                                  | Di                                                           | gital                           | Mon 4/11<br>!                                                 | 07                        | 6      |
| inbox (5)<br>index (5)  index (5)  index (5) |                                                             | Esample of an email from UMARY'S IT Staff Certificate                               |                                                              |                                 | 3/24/2011<br>U                                                | 07                        | ٣      |
| Sent Items Deleted Items                                                                                                    |                                                             | Example of an email pretending to be UMARY'S IT Staff / Department                  |                                                              |                                 | 3/24/2011                                                     | 07                        | Today: |
|                                                                                                    | ) -<br>- 5 = 2 & 8                                          | Example of an email from UM.                                                        | ARY'S IT Department                                          |                                 | 3/24/2011                                                     | 07<br>T                   | 0 T    |
| Items: 5 Unread: 5                                                                                                    |                                                             | 🔀 Online                                                                            | with Microsoft Exchange                                      | E 🔲 🛱 1                         | 00% 🕞                                                         | -                         | ÷ .;;  |

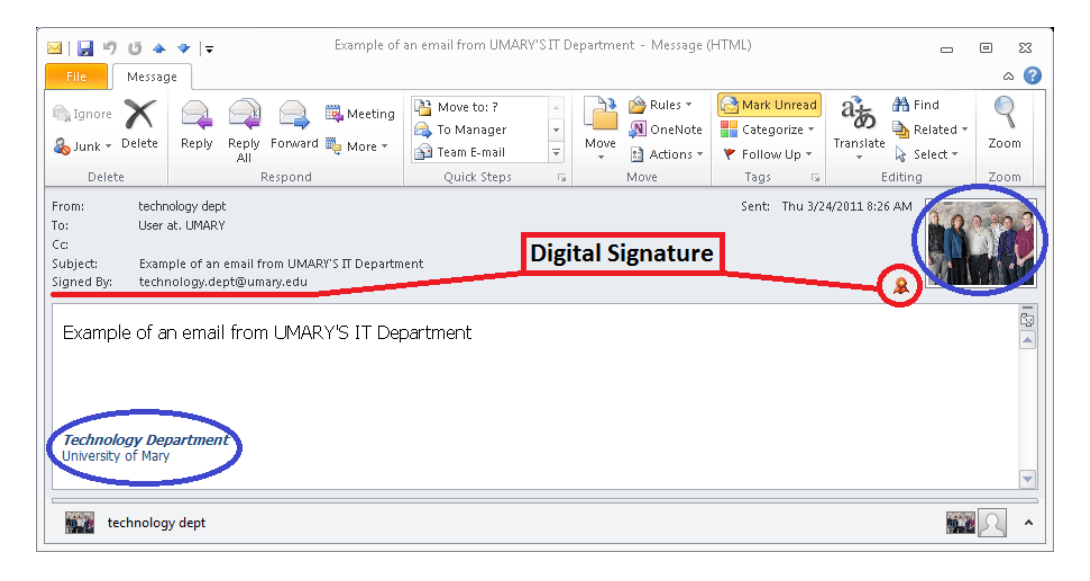

| 🖂 🛛 🖓 ປັ 🔺                                                                          | 🍫 ∣ 🖛 Example                                                                                                    | of an email from UMA                                                        | RY'S IT Staff | - Message (HT                             | ML)         |           | • 33 |  |
|-------------------------------------------------------------------------------------|----------------------------------------------------------------------------------------------------|-----------------------------------------------------------------------------|---------------|-------------------------------------------|-------------|-----------|------|--|
| File Messag                                                                         | je                                                                                                    |                                                                             |               |                                           |             |           | ۵ 🕜  |  |
| ignore X<br>& Junk + Delete                                                         | Reply Forward More +                                                                                                    | Move to: ?     A To Manager     To Manager     Team E-mail     Outick Steps | Move          | Pules ▼<br>M OneNote<br>Actions ▼<br>Move | Mark Unread | Translate | Zoom |  |
| From: Jesse<br>To: User<br>Cc:<br>Subject: Exam<br>Signed By: jlgur<br>Example of a | From:     Jesse L. Gunsch     Colling     Colling     Zolling       To:     User at. UMARY     Digital Signature     Sent: Thu 3/24/2011 9:02 AM       Subject:     Example of an email from UMARY'S IT Staff     Digital Signature |                                                                             |               |                                           |             |           |      |  |
| Jesse Gunsch<br>Thiversity of May<br>Hervock Manager                                |                                                                                                    |                                                                             |               |                                           |             |           |      |  |
| Jesse L. Gu                                                                         | unsch                                                                                                    |                                                                             |               |                                           |             | 2         | 2 ^  |  |

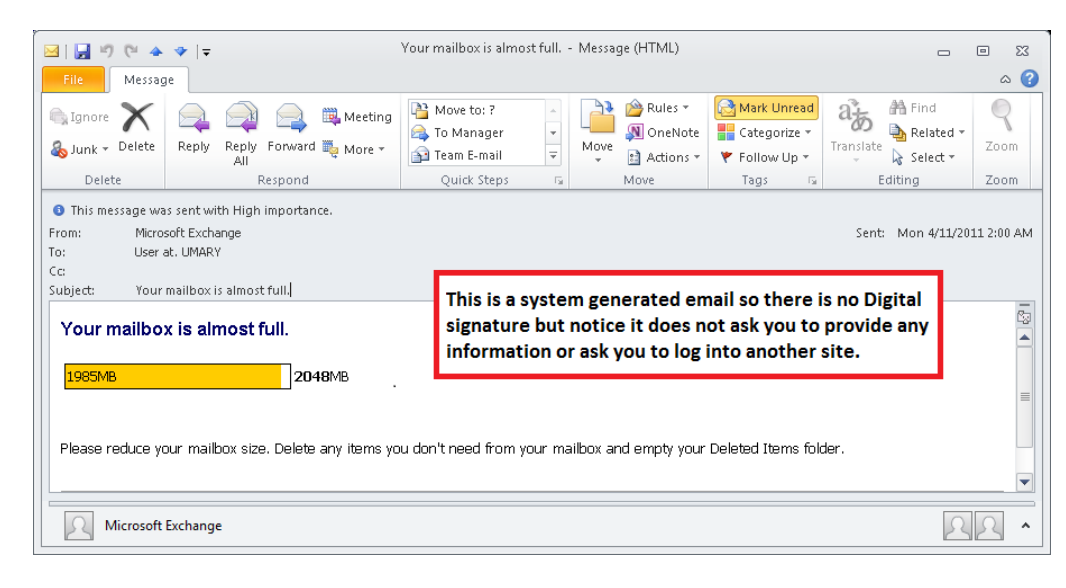

| 🖂   🛃 🍏 🌢 🗇   🗢 Summary of j                                                                                                    | unk emails blocked - 2 Junk Emails Blocke                              | d - Message (HTML)                                                                                                    | - • ×                       |  |  |  |  |
|----------------------------------------------------------------------------------------------------|------------------------------------------------------------------------|----------------------------------------------------------------------------------------------------|-----------------------------|--|--|--|--|
| File Message                                                                                                    |                                                                        |                                                                                                    | ۵ 😮                         |  |  |  |  |
| Ignore     Ignore     Ignor | re to: ? ▲ ▲ ▲ Anager ▲ Move ▲ Actions ▼                               | Mark Unread Categorize ▼ Follow Up ▼ Follow Up ▼                                                                                        | Zoom                        |  |  |  |  |
| Delete Respond     Of     If there are problems with how this message is displayed, click here     From: UMARY MAIL - Junk Summary <postmaster@umary.edu< td=""><td>to view it in a web browser.</td><td>rags is colung</td><td>Sent: Thu 4/21/2011 9:01 AM</td></postmaster@umary.edu<>                                                                                                    | to view it in a web browser.                                           | rags is colung                                                                                                    | Sent: Thu 4/21/2011 9:01 AM |  |  |  |  |
| To: Umary.edu Webmaster<br>Cc:<br>Subject: Summary of junk emails blocked - 2 Junk Emails Blocker                                                                                                    |                                                                        |                                                                                                    |                             |  |  |  |  |
| SONICWALL Junk Box Summary<br>for                                                                                                    |                                                                        |                                                                                                    |                             |  |  |  |  |
| 28967 Junk<br>11912 Good                                                                                                    | This is a system<br>Digital signatu<br>provide any inf<br>postmaster@u | n generated email so there is n<br>re but notice it does not ask yo<br>formation, also note the sender<br>mary.edu (ending in umary.edu | o<br>u to<br>r<br>u)        |  |  |  |  |
| Junk Emails Blocked: 2<br>The emails listed below have been placed in your personal Junk Box since your last Junk Box Summary and will be deleted after 15 days.<br>To receive any of these messages, click Unjunk. The message will be delivered to your inbox.                                                                                                    |                                                                        |                                                                                                    |                             |  |  |  |  |
| UMARY MAIL - Junk Summary                                                                                                    |                                                                        |                                                                                                    |                             |  |  |  |  |

# **Example of Phishing email**

| 🖂 🗐 街 🔹 🗢   🚽 Example of an email pretending to be UMARY'S IT Staff / Department - Message (HTML) 👝 📼 😂                                                                                                    |                                                                                                    |                                                                          |      |                                    |                                     |                           | e 23              |  |
|----------------------------------------------------------------------------------------------------|----------------------------------------------------------------------------------------------------|--------------------------------------------------------------------------|------|------------------------------------|-------------------------------------|---------------------------|-------------------|--|
| File Messag                                                                                                    | ge                                                                                                    |                                                                          |      |                                    |                                     |                           | ۵ 🕜               |  |
| ignore X<br>& Junk + Delete<br>Delete                                                                                                    | Reply Reply Forward to More +<br>Reply Reply Forward to More +<br>All                                                                          | Move to: ?     To Manager     To Manager     Team E-mail     Quick Steps | Move | Pules ▼<br>MOneNote Actions ▼ Move | Categorize *<br>Follow Up *<br>Tags | A<br>Translate<br>Editing | Q<br>Zoom<br>Zoom |  |
| From: IT DE<br>To: User<br>Cc:<br>Subject: "uma                                                                                                    | From: IT DESK [tech.der @telenet.be] Not from umary.edu To: User at. UMARY Cc: Subject "umary adu" Halo Dack Missing Signed By: Missing Ribbon |                                                                          |      |                                    |                                     |                           |                   |  |
| Cc:<br>Subject: "umary.edu" Help Desk, Missing Signed By:<br>This message is from umary.edu Email Administrator to all our email account subscribers.Due to the recent attack on our database by a new virus called<br>SPEXIS5.We are currently upgrading our database and all accounts needs to be re-validated and upgraded to the new 2011 antispam version.You are<br>advised to provide us the below information withing the next 72 hours so that your account can be re-validated and upgraded to the new 2011 antispam version.You are<br>advised to provide us the below information withing the next 72 hours so that your account can be re-validated and upgraded to the new 2011 antispam<br>version or you stand a risk of having your account De-activated from our database due to the menace of this virus.<br>User Name:<br>Password:<br>Confirm Your Password:<br>Inank rou.<br>umary.edu Administrator<br>Warning Code :ID67565434. |                                                                                                    |                                                                          |      |                                    |                                     |                           |                   |  |
| IT Imposte                                                                                                    | er                                                                                                    |                                                                          |      |                                    |                                     | 2                         | 2 ^               |  |

#### **Outlook Web Access**

Outlook web access will show the digital signature ribbon in the main inbox screen but may show a warning in the email itself if you have not installed S/MIME controls. You can install S/MIME controls by doing the following.

- Click Options in the upper right hand corner
- Click E-mail Security on the menu on the left
- Click install the Outlook Web Access S/MIME control

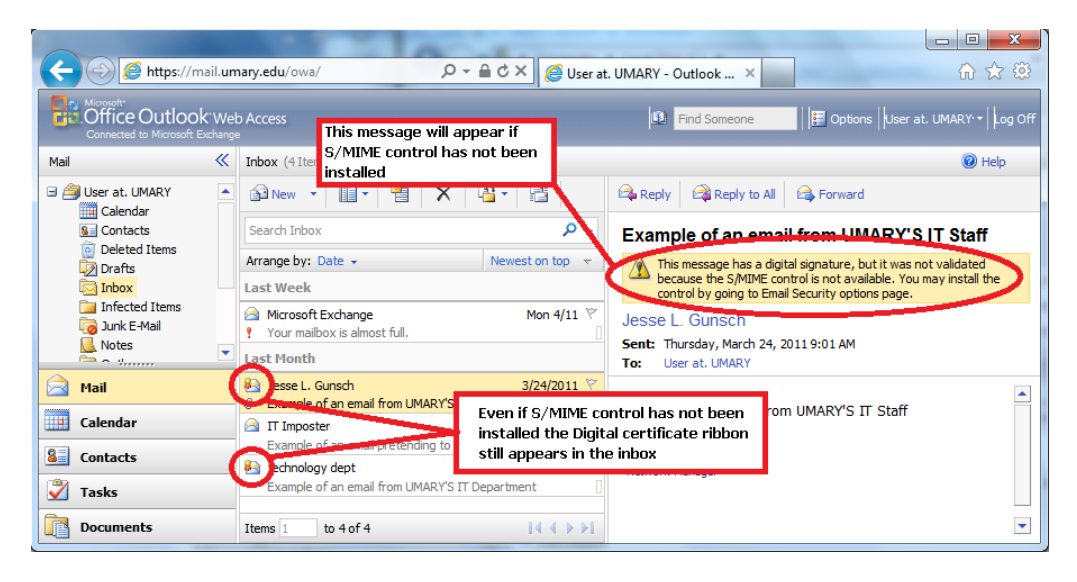

After S/MIME has been installed

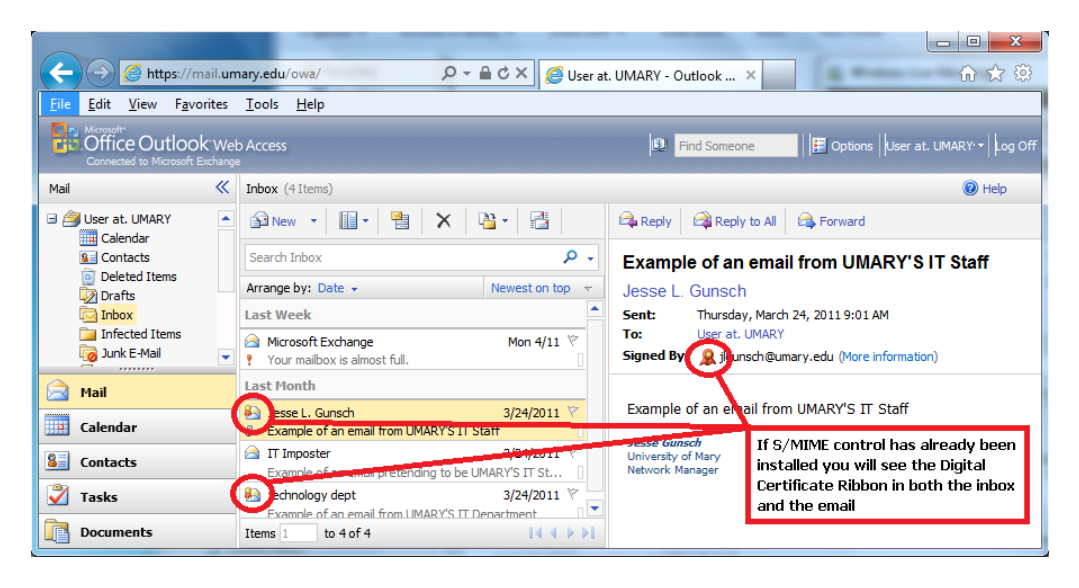